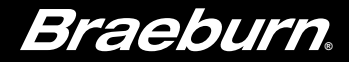

# Guide de l'installateur BlueLink

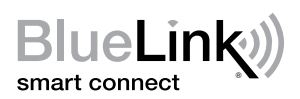

# Thermostats Wi-Fi programmables universel intelligent

C Fil commun nécessaire pour le Wi- Fi

- 7300 Pompe à chaleur et chauffage / refroidissement conventionnels à phase unique
- 7305 Pompe à chaleur avec jusqu'à 3 chauffages / 2 refroidissements; Jusqu'à 2 chauffages / 2 refroidissements conventionnels Le numéro de modèle se trouve à l'arrière du thermostat.

### Voir le Guide de configuration Wi-Fi pour les instructions de configuration Wi-Fi

Spécifications 2 Installation et câblage 3 Référence rapide 4 Paramètres d'installation 5 Mise à l'essai du système

Avertissement Ne doit être installé que par un technicien de service expérimenté.

- Mise en garde Possibilité de décharge électrique ou de dommages à l'équipement.
  - Coupez l'alimentation avant de commencer l'installation.

Ce thermostat exige une alimentation en CA 24 V ou deux (2) piles alcalines « AA » bien installées pour un bon fonctionnement. Si vous connectez ce thermostat à un réseau Wi-Fi, une ligne commune de 24 V CA (fil C) est requise.

### Ne doit être utilisé que de la manière décrite dans ce guide. Toute autre utilisation annulera la garantie.

### **Spécifications**

#### Ce thermostat est compatible avec :

- Systèmes de chauffage/refroidissement conventionnels et à pompe à chaleur, à phase unique
- Systèmes conventionnels jusqu'à 2 phases de chauffage et 2 phases de refroidissement (7305)
- Les systèmes à pompe à chaleur jusqu'à 3 phases de chauffage et 2 phases de refroidissement (7305)
- Systèmes de zones hydroniques à 2 ou 3 fils

#### Spécifications électriques et de commande :

- Caractéristiques électriques : 24 V CA
- 1 ampère de charge maximale par borne, 6 ampères de charge maximale
- Alimentation CA : 18 à 30 V CA
- Alimentation CC : 3,0 V CC (2 piles alcalines « AA » incluses)
- Échelle de réglage : 7 à 32 °C (45 à 90 °F)
- Précision de la température : +/- 0,5 °C (+/- 1 °F)
- Plage d'affichage de la température extérieure : -40 °C à 49 °C (-40 °F à 120 °F)

#### **Raccordements :**

- 7300: Rc, Rh, W1, C, Y1, K, O/B/V3, G, S2, S1
- 7305: Rc, Rh, W2, W1/E/W3, A, C, L, Y2, Y1, K, 0/B/V3, G, S2, S11

# 2 Installation et câblage

# Avertissement Coupez l'alimentation avant de commencer l'installation.

#### Emplacement du thermostat

Installez le thermostat à environ 1,5 m (5 pi) du sol dans un endroit qui a une bonne circulation d'air et qui maintient une température ambiante moyenne.

Évitez l'installation dans des endroits où le thermostat peut être affecté par les courants d'air, les points d'air non ventilé, les conduits d'air chaud ou froid, la lumière du soleil, les appareils ménagers, les tuyaux cachés, les cheminées et les murs extérieurs.

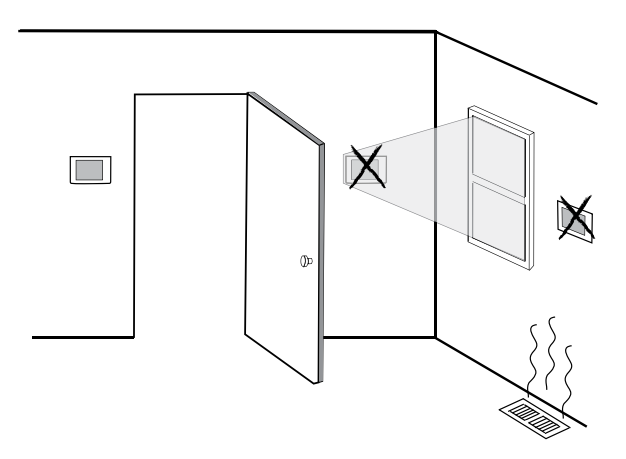

#### Installez votre nouveau thermostat Braeburn en 4 étapes de base :

- 1 Installer la base
- 2 Fournir l'alimentation
- 3 Raccorder vos fils
- 4 Fixer le thermostat à la base

#### 1 Installer la base :

- Retirez la base du corps du thermostat.
- Installez la base, tel qu'illustré ci-dessous :

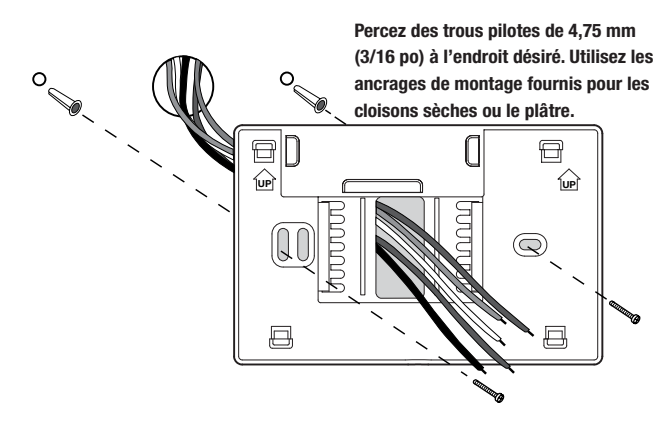

### 2 Fournir l'alimentation

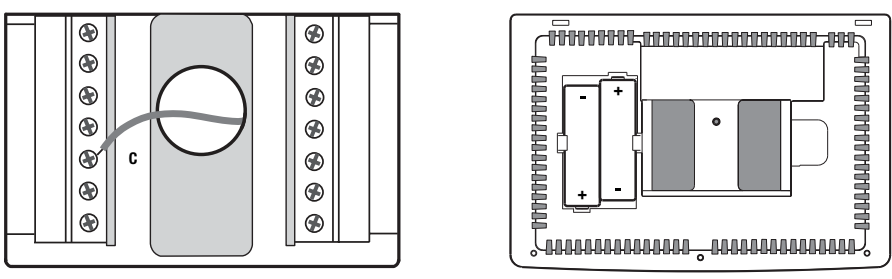

Borne d'alimentation en 24 V CA

Piles installées comme il est illustré

- Pour l'alimentation en 24 V CA, vous devez raccorder le côté commun du transformateur à la borne C de la sous-base du thermostat. Pour les installations à double transformateur, le transformateur commun doit provenir du transformateur de refroidissement.
- Pour l'alimentation par pile, insérez les 2 piles alcalines « AA » fournies dans le compartiment de piles situé à l'arrière du thermostat. Assurez-vous de placer les côtés positifs (+) et négatifs (-) des piles correctement selon les symboles +/- dans le compartiment de piles.
- Si vous connectez ce thermostat à un réseau Wi-Fi, une ligne commune de 24 V CA (fil C) est requise.

### **3** Raccorder vos fils

| Borne      | Fonction | Description                                                                                                    |
|------------|----------|----------------------------------------------------------------------------------------------------|
| Rc         | Entrée   | Transformateur de refroidissement en 24 V CA                                                                                  |
|            |          | (Pour systèmes à double transformateur uniquement)                                                                            |
| Rh         | Entrée   | Connexion de l'alimentation (transformateur de                                                                                |
|            |          | chauffage en c.a. 24 V)                                                                                                    |
| G          | Sortie   | Commande du ventilateur                                                                                                    |
| W1         | Sortie   | Relais de chauffage conventionnel                                                                                             |
| 0 / B / V3 | Sortie   | <ul><li>(0) Robinet inverseur activé en mode refroidissement</li><li>(B) Robinet inverseur activé en mode chauffage</li></ul> |
|            |          | (V3) Fermeture automatisée de la valve de zone                                                                                |
| Y1         | Sortie   | Relais du compresseur                                                                                                    |
| С          | Entrée   | Transformateur commun 24 V CA                                                                                                 |
| K          | -        | Share-a-Wire <sup>MC</sup> facultatif connexion pour le module                                                                |
| S1         | Entróo   | Tálácaptour optioppol (intáriour ou ovtáriour)                                                                                |
| S2         | Entree   | ielecapteur optionnei (interieur ou exterieur)                                                                                |

#### Raccordements de câblage pour le modèle 7300

#### Raccordements de câblage pour le modèle 7305

| Borne       | Fonction | Description                                                                                                    |
|-------------|----------|----------------------------------------------------------------------------------------------------|
| Rc          | Entrée   | Transformateur de refroidissement 24 V CA<br>(systèmes à double transformateur uniquement)                                                                                               |
| Rh          | Entrée   | Connexion de l'alimentation (transformateur de chauffage en 24 V CA)                                                                                                    |
| G           | Sortie   | Commande du ventilateur                                                                                                    |
| W1 / E / W3 | Sortie   | <ul><li>(W1) Chauffage conventionnel de première phase</li><li>(E) Chauffage d'urgence</li><li>(W3) Chauffage auxiliaire de troisième phase</li></ul>                                    |
| W2          | Sortie   | Chauffage conventionnel de deuxième phase                                                                                                    |
| 0 / B / V3  | Sortie   | <ul> <li>(0) Robinet inverseur activé en mode refroidissement</li> <li>(B) Robinet inverseur activé en mode chauffage</li> <li>(V3) Fermeture automatisée de la valve de zone</li> </ul> |
| Y1          | Sortie   | Compresseur de première phase                                                                                                    |
| Y2          | Sortie   | Compresseur de deuxième phase                                                                                                    |
| L           | Entrée   | Témoin d'anomalie du système                                                                                                    |
| Α           | Sortie   | Contrôle économiseur, air frais ou sortie                                                                                                    |
| С           | Entrée   | Transformateur commun 24 V CA                                                                                                    |
| K           | -        | Share-a-Wire <sup>™C</sup> facultatif connexion pour le module                                                                                                    |
| S1          | Entróp   | Télécanteur entionnel (intérieur ou extérieur)                                                                                                    |
| S2          | LINGE    |                                                                                                    |

#### Configurations de câblage typiques

**REMARQUE :** L'option « Type de système » sera configurée dans la section Paramètres d'installation. Le 7300 est un thermostat à phase unique et n'est pas prévu pour un équipement à phases multiples.

#### **Chauffage seulement**

Réglez le type de système à 11CONV

| Rh | Alimentation 24 V CA                             |
|----|--------------------------------------------------|
| W1 | Relais de chauffage                              |
| G  | Relais de ventilateur [remarque 4]               |
| C  | Transformateur commun en 24 V CA<br>[remarque 1] |

#### Transformateur unique ou double 1 CHAUFFAGE/1 REFROIDISSEMENT

Réglez le type de système à 11CONV

| Rh | Alimentation en 24 V CA (transformateur de                                      |
|----|---------------------------------------------------------------------------------|
|    | chauffage) [remarque 2]                                                         |
| Rc | Alimentation en 24 V CA (transformateur de refroidissement) <b>[remarque 2]</b> |
| W1 | Relais de chauffage                                                             |
| Y1 | Relais du compresseur                                                           |
| G  | Relais du ventilateur                                                           |
| C  | Transformateur commun en 24 V CA                                                |
|    | [remarques 1, 3]                                                                |

#### 2 Transformateur unique ou double 2 CHAUFFAGES et 2 REFROIDISSEMENTS

Réglez le type de système à 22CONV

| Rh | Alimentation en 24 V CA (transformateur de |
|----|--------------------------------------------|
|    | chauffage) [remarque 2]                    |
| Rc | Alimentation en 24 V CA (transformateur de |
|    | refroidissement) [remarque 2]              |
| W1 | Relais de chauffage de première phase      |
| W2 | Relais de chauffage de deuxième phase      |
| Y1 | Relais du compresseur de première phase    |
| Y2 | Relais du compresseur de deuxième phase    |
|    | [remarque 4]                               |
| G  | Relais du ventilateur                      |
| C  | Transformateur commun en 24 V CA           |
|    | [remarque 1, 3]                            |

#### Chauffage hydronique uniquement

Réglez le type de système à 1HD

| Rh         | Alimentation en 24 V CA (transformateur de chauffage) |
|------------|-------------------------------------------------------|
| W1         | Ouverture automatique de la valve de zone             |
| <b>V</b> 3 | Fermeture automatique de la valve de zone             |
| G          | Relais de ventilateur [remarque 4]                    |
| C          | Transformateur commun en c.a. 24 V<br>[remarque 1]    |

#### Chauffage hydronique/1 refroidissement

Réglez le type de système à **11HD** 

| Rh        | Alimentation en 24 V CA (transformateur de chauffage) <b>[remarque 2]</b>       |
|-----------|---------------------------------------------------------------------------------|
| Rc        | Alimentation en 24 V CA (transformateur de refroidissement) <b>[remarque 2]</b> |
| W1        | Ouverture automatique de la valve de zone                                       |
| ٧3        | Fermeture automatique de la valve de zone                                       |
| <b>Y1</b> | Relais du compresseur                                                           |
| G         | Relais du ventilateur (ventilateur de refroidissement seulement)                |
| C         | Transformateur commun en 24 V CA<br>[remarques 1, 3]                            |

#### **REMARQUES – Systèmes conventionnels**

- [1] Connexion au 24 V CA commun, facultative (nécessaire pour le Wi-Fi).
- [2] Enlevez le cavalier installé à l'usine pour les systèmes à double transformateur.
- [3] Pour les systèmes à double transformateur, le transformateur commun doit provenir du transformateur de refroidissement.
- [4] Si nécessaire pour le système.

Fournissez la protection contre la déconnexion et les surcharges au besoin.

#### Configurations de câblage typiques

**REMARQUE :** L'option « Type de système » sera configurée dans la section Paramètres d'installation. Le 7300 est un thermostat à phase unique et n'est pas prévu pour un équipement à phases multiples.

#### 1 CHAUFFAGE et 1 REFROIDISSEMENT – Aucun chauffage auxiliaire

Réglez le type de système à 11HP

| Rh  | Alimentation 24 V CA                  |
|-----|---------------------------------------|
| Rc  | Raccordé à Rh avec le cavalier fourni |
| 0/B | Soupape de commutation [remarque 2]   |
| Y1  | Relais du compresseur                 |
| G   | Relais du ventilateur                 |
| C   | Transformateur commun en 24 V CA      |
|     | [remarque 1]                          |

#### 2 CHAUFFAGES et 2 REFROIDISSEMENTS – Aucun chauffage auxiliaire

Réglez le type de système à 32HP

| Rh  | Alimentation 24 V CA                                                       |
|-----|----------------------------------------------------------------------------|
| Rc  | Raccordé à Rh avec le cavalier fourni                                      |
| 0/B | Soupape de commutation [remarque 2]                                        |
| ¥1  | Relais du compresseur 1 (chauffage/refroid-<br>issement de première phase) |
| Y2  | Relais du compresseur 2 (chauffage/refroid-<br>issement de deuxième phase) |
| G   | Relais du ventilateur                                                      |
| C   | Transformateur commun en 24 V CA<br>[remarque 1]                           |
| L   | Indicateur de défaillance du système optionnel<br>[remarque 4]             |

#### 2 CHAUFFAGES et 1 REFROIDISSEMENT – Avec chauffage auxiliaire

Réglez le type de système à 22HP

| Alimentation 24 V CA                           |
|------------------------------------------------|
| Raccordé à Rh avec le cavalier fourni          |
| Soupape de commutation [remarque 2]            |
| Relais du compresseur (chauffage/refroid-      |
| issement de première phase)                    |
| Relais de chauffage auxiliaire (chauffage de   |
| deuxième phase) [remarque 3]                   |
| Relais de chauffage d'urgence [remarque 3]     |
| Relais du ventilateur                          |
| Transformateur commun en 24 V CA               |
| [remarque 1]                                   |
| Indicateur de défaillance du système optionnel |
| [remarque 4]                                   |
|                                                |

#### 3 CHAUFFAGES et 2 REFROIDISSEMENTS – Avec chauffage auxiliaire

Réglez le type de système à 32HP

| Alimentation 24 V CA                                                              |
|-----------------------------------------------------------------------------------|
| Raccordé à Rh avec le cavalier fourni                                             |
| Soupape de commutation [remarque 2]                                               |
| Relais du compresseur 1 (chauffage/<br>refroidissement de première phase)         |
| Relais du compresseur 2 (chauffage/<br>refroidissement de deuxième phase)         |
| Relais de chauffage auxiliaire (chauffage de troisième phase) <b>[remarque 5]</b> |
| Relais du ventilateur                                                             |
| Transformateur commun en 24 V CA<br>[remarque 1]                                  |
| Indicateur de défaillance du système optionnel <b>[remarque 4]</b>                |
|                                                                                   |

#### **REMARQUES – systèmes à pompe à chaleur**

- [1] Connexion courante en 24 V CA, en option (nécessaire pour le Wi-Fi).
- [2] O (refroidissement activé) ou B (chauffage activé) est sélectionné dans le menu des paramètres d'installateur.
- [3] Installez un cavalier fourni sur le terrain entre les bornes W2 et les bornes W1/E/W3 si aucun relais de chauffage de secours distinct n'est installé.
- [4] Si on utilise la borne L, le 24 V CA commun doit être raccordé (borne C).
- [5] Si un relais de chauffage d'urgence distinct est installé, le relais 1 du chauffage auxiliaire et le relais de chauffage d'urgence de la borne W1/E/W3 doivent être raccordés.

Fournissez la protection contre la déconnexion et les surcharges au besoin.

### Options additionnelles de câblage – Tous les types de systèmes

**REMARQUE :** Des options additionnelles sont configurées dans la section des paramètres d'installation.

| <b>S1</b> | Télécapteur intérieur ou extérieur             |
|-----------|------------------------------------------------|
| S2        | [remarque 1]                                   |
| Α         | Contrôle économiseur, air frais ou sortie      |
| Κ         | Module Share-a-Wire <sup>MC</sup> [remarque 2] |

# Fixer le thermostat à la base

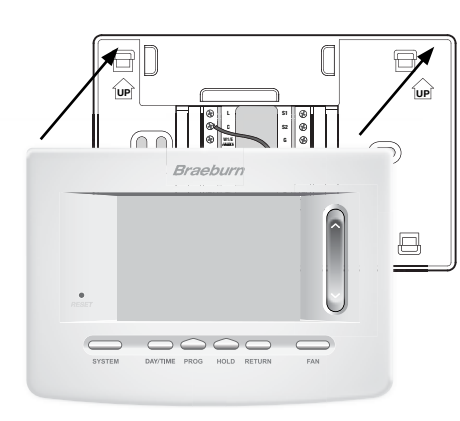

- 1) Alignez le corps du thermostat avec la sous-base.
- 2) Poussez soigneusement le corps du thermostat contre la sous-base jusqu'à ce qu'il se mette en place.

### REMARQUES – Options additionnelles de câblage

- Peut être utilisé pour raccorder un capteur à distance intérieur ou extérieur câblé Braeburn<sup>MD</sup>.
- [2] Peut être utilisé pour partager un fil sur des installations existantes quand une connexion commune (fil C) est requise.

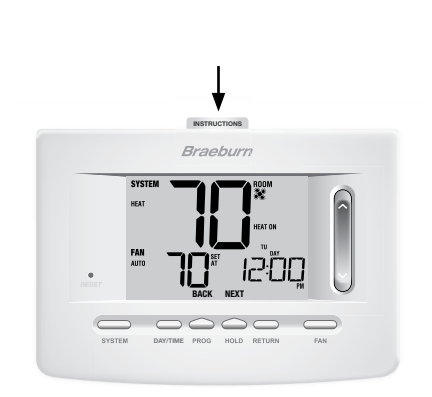

 Insérez la carte de consultation rapide dans la fente au haut du thermostat.

# *REMARQUE : Ce thermostat, qui est expédié, est configuré comme un thermostat conventionnel 1H/1C. Confirmer les paramètres d'installation. Voir page 10.*

# **3** Consultation rapide

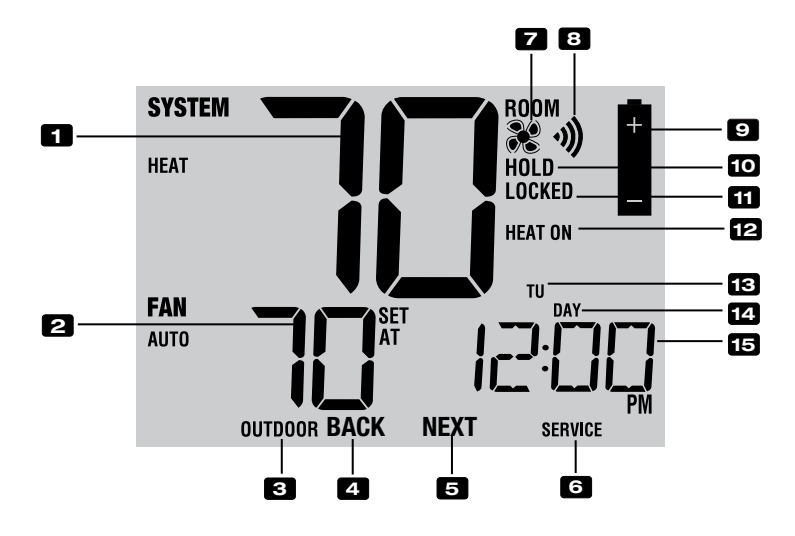

### Affichage du thermostat

| 1  | Température ambianteAffiche la température ambiante actuelle                                    |
|----|-------------------------------------------------------------------------------------------------|
| 2  | Température de consigne Affiche la température de consigne actuelle                             |
| 3  | Témoin de température extérieure Affiche la lecture de la température extérieure**              |
| 4  | Témoin BACK*Bouton BACK actif                                                                   |
| 5  | Témoin NEXT*Bouton NEXT actif                                                                   |
| 6  | Indicateurs d'entretienAffiche diverses données sur les réparations et l'entretien              |
| 7  | Indicateur du ventilateurIndique que le ventilateur du système est en marche                    |
| 8  | Indicateur Wi-Fi Indique lorsque connecté au Wi-Fi (clignote lorsque la connexion a été perdue) |
| 9  | Indicateur de pile faibleIndique lorsque les piles doivent être remplacées                      |
| 10 | Indicateur de mode « Hold » Indique si le thermostat est en mode « HOLD » (Maintien)            |
| 11 | Indicateur de mode « Lock »Indique si le thermostat est verrouillé                              |
| 12 | Indicateur d'état du systèmeAffiche des informations sur l'état du système                      |
| 13 | Jour de la semaineAffiche le jour actuel de la semaine                                          |
| 14 | Indicateur d'événement                                                                          |
|    | du programmeAffiche l'événement de programmation                                                |
| 15 | Heure du jour                                                                                   |

\* « BACK » (Précédent) et « NEXT » (Suivant) sont des fonctions secondaires des boutons « PROG » (Programmation) et « HOLD » (Maintien). Lorsque vous êtes en mode de programmation ou de configuration, « BACK » et « NEXT » s'affichent à l'écran et indiquent que les boutons « PROG » et « HOLD » passent aux fonctions « BACK » et « NEXT ».

\*\* Consulter aussi le no 25 à la page 9.

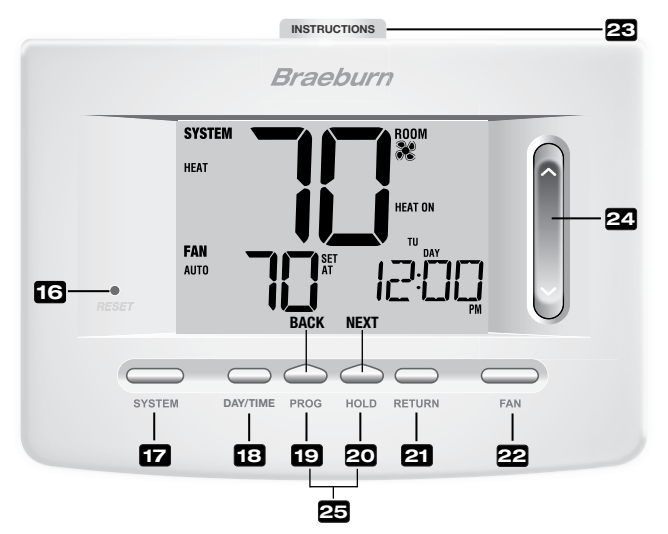

# Thermostat

| 16 | Bouton de réinitialisation | .Réinitialise l'heure actuelle, les paramètres de programmation<br>et d'utilisateur                                                                                                    |
|----|----------------------------|----------------------------------------------------------------------------------------------------|
| 17 | Bouton « SYSTEM »          | .Sélectionne le système que vous voulez commander                                                                                                    |
| 18 | Bouton « DAY/TIME »        | .Règle l'heure et le jour actuels de la semaine                                                                                                    |
| 19 | Bouton « PROG »            | .Sélectionne le mode de programmation ou appuyez sur le bouton<br>pendant 3 secondes pour sélectionner SpeedSet <sup>MD</sup>                                                                                 |
|    | Bouton « BACK »*           | <ul> <li>Fonction secondaire du bouton « PROG » (Programmation) -<br/>rétrograde un réglage</li> </ul>                                                                                                    |
| 20 | Bouton « HOLD »            | .Entre en mode « HOLD » (Maintien) (dérivation du programme)<br>ou le quitte                                                                                                    |
|    | Bouton « NEXT »*           | .Fonction secondaire du bouton « HOLD » (Maintien) - passe au réglage suivant                                                                                                    |
| 21 | Bouton « RETURN »          | .Retourne au mode normal depuis le mode de programmation ou de réglage                                                                                                    |
| 22 | Bouton « FAN »             | .Sélectionne le mode de ventilation du système                                                                                                    |
| 23 | Instructions à             |                                                                                                    |
|    | consultation rapide        | Placé dans la fente au haut du thermostat                                                                                                    |
| 24 | SpeedBar <sup>MD</sup>     | Augmente ou réduit le réglage (heure, température, etc.)                                                                                                    |
| 25 | Température extérieure     | <ul> <li>Si un capteur de température extérieure Braeburn est connecté,<br/>vous pouvez consulter la température extérieure en enfonçant<br/>simultanément les boutons <b>PROG</b> et <b>HOLD</b>.</li> </ul> |
|    | Compartiment de piles      | . Situé à l'arrière du thermostat                                                                                                    |

\* « BACK » (Précédent) et « NEXT » (Suivant) sont des fonctions secondaires des boutons « PROG » (Programmation) et « HOLD » (Maintien). Lorsque vous êtes en mode de programmation ou de configuration, « BACK » et « NEXT » s'affichent à l'écran et indiquent que les boutons « PROG » et « HOLD » passent aux fonctions « BACK » et « NEXT ».

# 4 Paramètres d'installateur

Les paramètres d'installateur doivent être bien configurés pour que ce thermostat fonctionne correctement. Les paramètres d'installateur sont pilotés par le menu. La partie de ces paramètres qui ne s'applique pas à votre configuration sera sautée. Ces paramètres figurent ci-après avec des commentaires. De plus amples renseignements sur chaque paramètre suit ce tableau.

- 1. Appuyez sur les boutons « **RETURN** » (Retour) et **V** maintenez-les enfoncés durant 3 secondes.
- 2. Relâchez les deux boutons, le premier paramètre d'installateur s'affichera.
- Changez les paramètres au besoin en utilisant la partie ∧ ou ∨ du SpeedBar<sup>M0</sup>.
- Appuyez sur « NEXT » (« HOLD ») (Suivant, maintien) ou « BACK » (« PROG ») (Précédent, programmation) pour passer au réglage suivant ou précédent, appuyez sur « RETURN » (Retour) pour quitter.

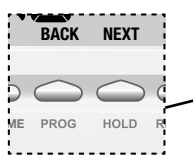

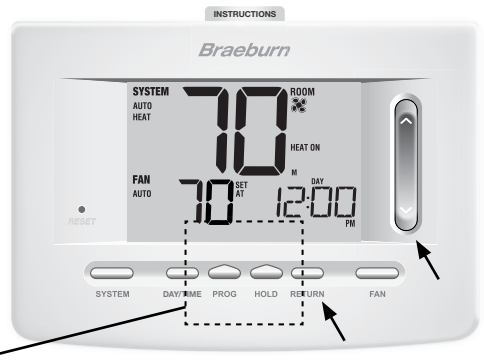

| REMAROUE : Les zo | ones ombradées  | ci-après ne s  | appliquent? | pas au i | 7300. |
|-------------------|-----------------|----------------|-------------|----------|-------|
|                   | nico onibiagoco | 01 40100 110 0 | uppiiquoin  | puo uu i | 000.  |

| N° | Paramètre d'installateur                                     | Paramètres par<br>défaut d'usine | Options de<br>réglage                      | Commentaires<br>(Ce tableau est suivi de remarques)                                                                                                    |
|----|--------------------------------------------------------------|----------------------------------|--------------------------------------------|----------------------------------------------------------------------------------------------------|
| 1  | Profil résidentiel<br>ou commercial                          | RES                              | res<br>Conn                                | Sélectionnez le profil résidentiel<br>Sélectionnez le profil commercial                                                                                                    |
| 2  | Mode de programmation<br>[remarque 1]                        | 1 PROG                           | 7 PROG<br>52 PROG<br>NO PROG               | Sélectionnez le mode de programmation de 7 jours<br>Sélectionnez le mode de programmation de 5-2 jours<br>Sélectionnez le mode non programmable                                                                        |
| 3  | Format de l'horloge                                          | 12 HR                            | 12 HR<br>24 HR                             | Sélectionnez l'horloge de 12 h<br>Sélectionnez l'horloge de 24 h                                                                                                    |
| 4  | Échelle de température                                       | F DEG                            | F DEG<br>C DEG                             | Sélectionnez l'affichage en Fahrenheit<br>Sélectionnez l'affichage en Celsius                                                                                                    |
| 5  | Commutation automatique                                      | oF RUTO                          | of RUTO<br>ON RUTO                         | Désactive le mode de commutation automatique<br>Active le mode de commutation automatique                                                                                                    |
|    |                                                              |                                  | 55COUN<br>11COUN                           | Sélectionnez le système conventionnel 1H/1C*<br>Sélectionnez le système conventionnel 2H/2C                                                                                                    |
| 6  | Type de système                                              | 11CONV                           | 11KP<br>22KP<br>32KP<br>1KC                | Sélectionnez le système à pompe à chaleur 1H/1C<br>Sélectionnez le système à pompe à chaleur 2H/2C<br>Sélectionnez le système à pompe à chaleur 3H/2C<br>Sélectionnez le système hydronique de<br>chauffage uniquement |
| 7  | Écart de première phase                                      | 0.5 DIF1                         | 0.5, 1.0, ou<br>2.0 DIF1                   | Sélectionnez un écart de température de première<br>phase de 0,25 °C, 0,5 °C ou 2 °C (0,5 °F, 1 °F ou 2 °F)                                                                                                    |
| 8  | Écart de deuxième phase<br>[remarque 2]                      | 2.0 DIF2                         | 1.0, 2.0, 3.0,<br>4.0, 5.0, ou<br>6.0 DIF2 | Sélectionnez un écart de température de deuxième<br>phase de 0,5 °C, 1 °C, 1,5 °C, 2 °C, 2,5 °C, 3 °C<br>(1 °F, 2 °F, 3 °F, 4 °F, 5 °F ou 6 ° F)                                                                       |
| 9  | Écart de troisième phase<br>[remarque 2]                     | 2.0 DIF3                         | 1.0, 2.0, 3.0,<br>4.0, 5.0, ou<br>6.0 DIF3 | Sélectionnez un écart de température de troisième<br>phase de 0,5 °C, 1 °C, 1,5 °C, 2 °C, 2,5 °C, 3 °C<br>(1 °F, 2 °F, 3 °F, 4 °F, 5 °F ou 6 ° F)                                                                      |
| 10 | Commande du ventilateur<br>de première phase<br>[remarque 3] | HG FRN 1                         | HG FRN 1<br>HE FRN 1                       | Sélectionnez le chauffage au gaz de première phase<br>Sélectionnez le chauffage électrique de<br>première phase                                                                                                    |

\* H/C = (Chauffage/Refroidissement)

| N° | Paramètre d'installateur                                                        | Paramètres par<br>défaut d'usine | Options de<br>réglage        | Commentaires<br>(Ce tableau est suivi de remarques)                                                                                                    |
|----|---------------------------------------------------------------------------------|----------------------------------|------------------------------|----------------------------------------------------------------------------------------------------|
| 11 | Commande du ventilateur<br>(chauffage d'urgence)<br>[remarque 4]                | HE EMER                          | HE EMER<br>HG EMER           | Sélectionnez le chauffage électrique d'urgence<br>Sélectionnez le chauffage au gaz d'urgence                                                                                                    |
| 12 | Robinet inverseur<br>(borne O/B)<br>[remarque 5]                                | Revo                             | REVO<br>REVB                 | Sélectionnez le robinet inverseur activé en mode<br>refroidissement (borne 0)<br>Sélectionnez le robinet inverseur activé en mode<br>chauffage (borne B)                                         |
| 13 | Combustible fossile<br>Chauffage de secours<br>[remarque 4]                     | RE RUX                           | re rux<br>Rg rux             | Sélectionnez le chauffage électrique auxiliaire<br>(avec compresseur)<br>Sélectionnez le chauffage au gaz auxiliaire<br>(sans compresseur)                                                       |
| 14 | Protection du compresseur<br>contre les pannes de courant<br>[remarques 4 et 6] | oF CPOP                          | of CPOP<br>on CPOP           | Désactivez le délai de verrouillage en cas de<br>panne de courant<br>Activez le délai de verrouillage en cas de<br>panne de courant                                                              |
| 15 | Avertissement d'interruption<br>d'alimentation CA<br>[remarque 6]               | ac of mone                       | RC of NONR<br>RC on NONR     | Désactivez l'avertissement d'interruption<br>d'alimentation c.a.<br>Activez l'avertissement d'interruption<br>d'alimentation c.a.                                                                |
| 16 | Protection du compresseur<br>contre les cycles courts<br>[remarque 7]           | S CSCP                           | 5, 4, 3, 2 ou<br>O CSCP      | Sélectionne le délai de protection de 5, 4, 3, 2<br>ou 0 minutes du compresseur contre les<br>courts cycles.                                                                                     |
| 17 | Délai résiduel du ventilateur<br>de refroidissement<br><b>[remarque 7]</b>      | 60 FRN                           | 90, 60, 30<br>ou 0 FRN       | Sélectionnez un délai résiduel de 90, 60, 30 ou 0 seconde(s) pour le ventilateur de refroidissement.                                                                                             |
| 18 | Verrouillage du ventilateur de circulation                                      | oF CIRC                          | oF CIRC<br>on CIRC           | Désactive le mode de verrouillage du ventilateur de circulation<br>Active le mode de verrouillage du ventilateur de circulation                                                                  |
| 19 | Mode de récupération<br>adaptatif (ARM <sup>MC</sup> )<br>[remarque 8]          | oF REC                           | oF REC<br>on REC             | Désactive le mode de récupération adaptatif (précoce)<br>Active le mode de récupération adaptatif (précoce)                                                                                      |
| 20 | Commande de télécapteur<br>intérieur <sup>1</sup> [remarque 9]                  | I SENS                           | I SENS<br>E SENS<br>R SENS   | La température est détectée uniquement par<br>le thermostat.<br>La température est détectée uniquement par<br>le télécapteur.<br>La température est combinée au thermostat<br>et au télécapteur. |
| 21 | Niveau de sécurité<br>de verrouillage                                           | 2 LOCK                           | 2 LOCK                       | En cas de verrouillage – Le verrouillage complet<br>est activé                                                                                                    |
| -  |                                                                                 |                                  | ILULN                        | est activé (SpeedBar <sup>™</sup> continue d'être fonctionnel)                                                                                                    |
| 22 | Zone morte de la<br>commutation automatique<br>[remarque 10]                    | 3 BAND                           | 2, 3, 4 ou 5<br>88ND         | Sélectionnez une zone morte de 1 °C, 2 °C ou 3 °C<br>(2 °F, 3 °F, 4 °F ou 5 °F) pour le mode de<br>commutation automatique.                                                                      |
| 23 | Point d'équilibre du<br>compresseur<br>[remarques 4, 11]                        | NO BRLC                          | NO BALC<br>O-SO BALC         | Désactive les points d'équilibre<br>Sélectionnez un point d'équilibre du<br>compresseur de -9 °C à 10° C (0 °F à 50 °F)                                                                          |
| 24 | Point d'équilibre du                                                            | NO BALA                          | NO BRLR                      | Désactive les points d'équilibre                                                                                                    |
|    | chauffage auxiliaire<br>[remarques 4, 11]                                       |                                  | 10-40 BRLR                   | Sélectionnez un point d'équilibre du chauffage<br>auxiliaire de 21 °C à 4 °C (70 °F à 40 °F)                                                                                                    |
| 25 | Contrôle économiseur, air<br>frais ou sortie<br>[remarque 12]                   | OR NONE                          | or none<br>or econ<br>or tod | Désactive l'option d'admission d'air frais<br>Active l'admission d'air frais (mode économie)<br>Active l'admission d'air frais (mode heure du jour)                                              |
| 26 | Limite supérieure du<br>point de consigne<br>du chauffage                       | SOLIA                            | 90-60 LIN                    | Sélectionnez une limite supérieure pour le point<br>de consigne de chauffage, de 32 °C à 10 °C<br>(90 °F à 60 °F)                                                                                |

| N° | Paramètre d'installateur                                                               | Paramètres par<br>défaut d'usine | Options de<br>réglage | Commentaires<br>(Ce tableau est suivi de remarques)                                                                                         |
|----|----------------------------------------------------------------------------------------|----------------------------------|-----------------------|----------------------------------------------------------------------------------------------------|
| 27 | Limite inférieure du<br>point de consigne de<br>refroidissement<br><b>[remarque 7]</b> | 45LIN                            | 45-80 LIM             | Sélectionnez une limite inférieure pour le point<br>de consigne de refroidissement, de 7 °C à 27 °C<br>(45 °F à 80 °F)                      |
| 28 | Installateur – Effacer                                                                 | CLRO                             | CLRO<br>CLR2          | Effacement désactivé – Pas de modifications<br>apportées aux paramètres<br>Efface tous les paramètres du thermostat<br>(paramètres d'usine) |

<sup>1</sup>Lorsqu'un capteur extérieur Braeburn™ est raccordé, le reconnaît automatiquement. Appuyez en même temps sur « **PROG** » (Programmation) et « **HOLD** » (Maintien) pour afficher la température extérieure.

**REMARQUE :** Vous trouverez d'autres options comme les indicateurs d'entretien/réparation, le réglage du code de verrouillage, etc. dans les Paramètres d'utilisateur – Se reporter au Manuel Utilisateur pour obtenir de l'information sur le réglage de ces options.

### **REMARQUES – Paramètres d'installation**

- 1 Uniquement offert si le profil Résidentiel a été sélectionné à l'option 1.
- 2 Uniquement offert si le type de système de deuxième ou de troisième phase a été sélectionné à l'option 6.
- 3 Uniquement offert si un système conventionnel a été sélectionné à l'option 6.
- 4 Uniquement offert si un système à pompe à chaleur de deuxième ou troisième phase a été sélectionné à l'option 6.
- 5 Uniquement offert si un système à pompe à chaleur a été sélectionné à l'option 6.
- 6 Uniquement offert si le fil commun de 24 V c.a. est raccordé à la borne C.
- 7 Non offert si un système à chauffage hydronique uniquement est sélectionné à l'option 6.
- 8 Uniquement offert si un profil programmable a été sélectionné à l'option 2.
- 9 Uniquement offert si un télécapteur intérieur Braeburn<sup>MD</sup> a été raccordé.
- 10 Uniquement offert si une commutation automatique a été activée à l'option 5.
- 11 Uniquement offert si un capteur extérieur Braeburn a été raccordé.
- 12 Uniquement offert si le profil Commercial a été sélectionné à l'option 1.

#### Explication détaillée des paramètres d'installation (voir aussi les REMARQUES ci-dessus) :

- Profil Sélectionne un profil résidentiel (RES) ou commercial (COMM). Si le profil résidentiel est sélectionné, 4 événements de programmation quotidiens sont disponibles. Si commercial est sélectionné, 2 événements et 7 jours sont disponibles dans la programmation.
- 2 Mode de programmation [remarque 1] Sélectionne le mode de programmation, soit la programmation 7 jours continus ou 5-2 jours (jours de semaine/fin de semaine) ou non programmable.
- 3 Type d'horloge Sélectionne l'horloge de 12 heures ou de 24 heures.
- 4 Échelle de température Sélectionne une échelle de température en °F ou en °C.
- 5 Commutation automatique Sélectionne l'activation ou la désactivation de la commutation automatique. Lorsque le mode de commutation automatique est activé et sélectionné, le système commute automatiquement entre les modes de chauffage et de refroidissement. Il y a un délai de 5 minutes lors du passage du chauffage au refroidissement ou du refroidissement au chauffage en mode de commutation automatique.

REMARQUE : Voir aussi « Zone morte de la commutation automatique » à l'option 22.

- 6 Type de système Sélectionne le type de système pour votre installation. REMARQUE : Les changements apportés à cette option remettront les options de 7 à 14 à leurs valeurs par défaut selon le type de système.
- 7 Écart de première phase Sélectionne un écart de température de première phase.
- 8 Écart de deuxième phase [remarque 2] Sélectionne un écart de température de deuxième phase.
- 9 Écart de troisième phase [remarque 2] Sélectionne un écart de température de troisième phase.
- 10 Commande de ventilateur de première phase [remarque 3] Sélectionne une commande de ventilateur de première phase pour chauffage au gaz ou électrique.

- 11 Commande de ventilateur de chauffage d'urgence [remarque 4] Sélectionne la commande de ventilateur de chauffage d'urgence pour le chauffage au gaz ou électrique.
- 12 Robinet inverseur [remarque 5] Sélectionne l'état de sortie de la borne O/B. Sélectionne O pour cette borne pour une activation en mode de refroidissement ou B pour cette borne pour une activation en mode de chauffage.
- 13 Commande de pompe à chaleur auxiliaire de carburant fossile [remarque 4] Lorsque l'option électrique est sélectionnée (AE AUX), le compresseur (première phase) et la ou les phases auxiliaires fonctionneront lorsqu'une demande de chauffage auxiliaire est faite. Lorsque l'option gaz est sélectionnée (AG AUX), la ou les phases du compresseur seront verrouillée une minute après la demande de chauffage auxiliaire. *REMARQUE : Cette option peut être annulée si un réglage du point d'équilibre de chauffage auxiliaire est effectué à l'option 23.*
- 14 Protection du compresseur contre les pannes de courant [remarques 4, 6] Sélectionne l'activation ou la désactivation de la protection contre les pannes de courant. Une fois activé, ce thermostat fournit une protection du compresseur par temps froid en interdisant l'activation de la ou des phases du compresseur de chauffage pendant un certain moment suivant une panne de courant de plus de 60 minutes.
- 15 Avertissement d'interruption de l'alimentation c.a. [remarque 6] Une fois activé, le thermostat affichera un avertissement de panne en cas de perte d'alimentation c.a. vers le thermostat.
- 16 Protection contre les cycles courts [remarque 7] Sélectionne le nombre de minutes durant lequel le compresseur de refroidissement sera verrouillé après s'être éteint. Cette protection contre le cycle court est aussi activée en mode de chauffage si un système à pompe à chaleur a été sélectionné à l'option 6.
- 17 Délai résiduel du ventilateur de refroidissement [remarque 7] Sélectionne un délai pour le ventilateur du système une fois le compresseur de refroidissement éteint. Ce délai permettra d'éliminer l'air de refroidissement restant dans le réseau de gaines, pour une efficacité accrue.
- 18 Verrouillage du ventilateur de circulation Lorsqu'il est activé, les seules options de ventilation de l'utilisateur disponibles sont « ON » (En marche) et « CIRC » (Circulation). L'option « AUTO » (Automatique) n'est pas disponible lorsque cette option est activée.
- 19 Mode de récupération adaptatif (récupération précoce) [remarque 8] Active ou désactive la fonction ARM<sup>™C</sup> (mode de récupération adaptatif). Durant l'activation de la fonction ARM<sup>™C</sup>, la température ambiante est récupérée grâce à l'activation du chauffage ou du refroidissement avant la fin de la période du point de consigne. La température de point de consigne est remplacée par la température du programme subséquent.
- 20 Commande de télécapteur intérieur [remarque 9] –Si un télécapteur intérieur Braeburn<sup>MD</sup> est raccordé durant l'installation, le thermostat détectera automatiquement le type de capteur. Si un capteur intérieur est détecté, vous pouvez sélectionner entre thermostat uniquement (I SENS), télécapteur uniquement (E SENS) ou combinaison du thermostat et du télécapteur (A SENS). REMARQUE : Cette option ne s'applique pas à un capteur extérieur Braeburn. Si un capteur est raccordé, le thermostat le reconnaît automatiquement, et aucune autre configuration n'est nécessaire.
- 21 Niveau de sécurité de verrouillage Sélectionne le niveau de verrouillage de clavier lorsque le thermostat est verrouillé. Le niveau 2 verrouille tout le thermostat (y compris le bouton de réinitialisation avant). Le niveau 1 verrouille tout, sauf le SpeedBar™ permettant un réglage de hausse ou de baisse de température. REMARQUE : Le code de verrouillage est réglé en mode Paramètres d'utilisateur (se reporter au manuel utilisateur).
- 22 Zone morte de la commutation automatique [remarque 10] Lorsque le mode de commutation automatique est activé à l'option 5 et sélectionné, le système commute automatiquement entre chauffage et refroidissement lorsque la température ambiante répond aux critères normaux pour une demande de chauffage ou de refroidissement. Il existe une séparation forcée (zone morte) entre les points de consigne de chauffage et de refroidissement afin d'éviter que les systèmes ne fonctionnent l'un contre l'autre. Cette option sélectionne la quantité de zone morte en degrés, le degré par défaut étant -16 °C (3 °F).

- 23 Point d'équilibre du compresseur [remarques 4, 11] Verrouille l'utilisation de la phase de chauffage du compresseur lorsque la température de l'air extérieur est inférieure au réglage sélectionné de -9 °C à 10 °C (15 °F à 50 °F).
- 24 Point d'équilibre du chauffage auxiliaire [remarques 4, 11] Verrouille l'utilisation de la phase de chauffage auxiliaire lorsque la température de l'air extérieur est supérieure au réglage sélectionné de 21 °C à 4 °C (70 °F à 40 °F). *REMARQUE : Ce point d'équilibre annule le verrouillage du compresseur à carburant fossile de l'option 13. Si cette option est réglée à gaz et que la température extérieure est supérieure au point d'équilibre auxiliaire, le compresseur restera activé durant une demande de chauffage auxiliaire.*
- 25 Contrôle économiseur, air frais ou sortie [remarque 12] Sélectionne les options de contrôle. Sélectionnez entre « NONE » (Désactivée), « ECON » (Économiseur) mode économiseur ou le mode « TOD » (Heure du jour).

| Intervalle de temps<br>/ Annulation | Demande de<br>refroidissement | Contrôle air externe ou sortie (A) |                       |           |
|-------------------------------------|-------------------------------|------------------------------------|-----------------------|-----------|
|                                     |                               | Mode économiseur                   | Mode heure<br>du jour | Désactivé |
| Occupé (OCCUPIED)                   | oui ou non                    | Allumé                             | Allumé                | Arrêt     |
| Non occupé                          | oui                           | Allumé                             | Arrêt                 | Arrêt     |
| (UNOCCUPIED)                        | non                           | Arrêt                              | Arrêt                 | Arrêt     |
| Annulation                          | oui ou non                    | Allumé                             | Allumé                | Arrêt     |
| Intervalle de temps Appel de        |                               | Sortio d'air avtériour             | • (A)                 |           |

| / Annulation      | chauffage  | Sortie d'air extérieur (A) |                      |           |
|-------------------|------------|----------------------------|----------------------|-----------|
|                   |            | Modo economizador          | Modo hora<br>del día | Désactivé |
| Occupé (OCCUPIED) | oui ou non | Allumé                     | Allumé               | Arrêt     |
| Non occupé        | oui        | Arrêt                      | Arrêt                | Arrêt     |
| (UNOCCUPIED)      | non        | Arrêt                      | Arrêt                | Arrêt     |
| Annulation        | oui ou non | Allumé                     | Allumé               | Arrêt     |

- 26 Limite supérieure du point de consigne de chauffage Sélectionne la limite de réglage supérieure du point de consigne de chauffage.
- 27 Limite inférieure du point de consigne de refroidissement [remarque 7] Sélectionne la limite de réglage inférieure du point de consigne de refroidissement.
- 28 Installateur Effacer Efface les paramètres en fonction de votre sélection. « CLRO » ne fait aucun changement, et « CLR2 » efface TOUS les paramètres thermostat à réglage d'usine.

AVERTISSEMENT : Si vous appuyez sur « NEXT » (Suivant) ou « RETURN » (Retour) après avoir sélectionné « CLR2 » l'effacement aura lieu et les paramètres appropriés seront retournés à leurs valeurs par défaut. Si vous ne souhaitez pas faire de modifications, utilisez la SpeedBar<sup>MD</sup> pour sélectionner « CLRO ».

# 5 Mise à l'essai du système

### 🖄 Avertissement Veuillez lire ceci avant d'exécuter la mise à l'essai.

- Ne mettez pas le thermostat à l'essai en installant un câble de raccordement (ou cavalier) entre les bornes de la valve à gaz ou au niveau du tableau de commande du système de chauffage ou de refroidissement. Cela peut endommager le thermostat et annuler la garantie.
- Ne sélectionnez pas le mode de fonctionnement COOL (Refroidissement) si la température extérieure est inférieure à 10 °C (50 °F). Cela pourrait endommager le système de refroidissement commandé et peut causer des blessures corporelles.
- Ce thermostat comporte une fonction de protection automatique du compresseur afin d'éviter tout dommage possible au compresseur suite au fonctionnement en courts cycles. Lors de l'essai du système, assurez-vous de tenir compte de ce délai.

**REMARQUE :** On peut contourner le délai du compresseur en appuyant sur le bouton de réinitialisation situé à l'avant du thermostat. Tous les paramètres d'utilisateur seront remis à leurs valeurs par défaut établies en usine. Toutefois, la programmation d'origine des paramètres d'installateur, effectuée à la section 4, demeurera la même.

- 1 Appuyez sur le bouton « SYSTEM » (Système) jusqu'à ce que le thermostat soit en mode « HEAT » (Chauffage).
- 2 L'utilisation du SpeedBar™ permet d'augmenter la température de consigne d'un minimum de 3 degrés au-dessus de la température ambiante actuelle. Le système devrait démarrer en quelques secondes. Avec un système de chauffage au gaz, le ventilateur risque de ne pas démarrer tout de suite.
- 3 Appuyez sur « SYSTEM » (Système) jusqu'à ce que le thermostat soit en mode « OFF » (Éteint). Laissez le système de chauffage s'éteindre complètement.
- 4 Appuyez sur « SYSTEM » (Système) jusqu'à ce que le thermostat soit en mode « COOL » (Refroidissement).
- 5 L'utilisation du SpeedBar permet de réduire la température de consigne d'un minimum de 3 degrés au-dessous de la température ambiante actuelle. Le système devrait démarrer en quelques secondes (sauf si la protection du compresseur contre les courts cycles est activée – se reporter à la remarque ci-dessus).
- 6 Appuyez sur « SYSTEM » (Système) jusqu'à ce que le thermostat soit en mode « OFF » (Éteint). Laissez le système de refroidissement s'éteindre complètement.
- 7 Appuyez sur « FAN » (Ventilateur) jusqu'à ce que le thermostat soit en mode « FAN ON » (Ventilateur allumé). Le ventilateur devrait démarrer en quelques secondes.
- 8 Appuyez sur « FAN » (Ventilateur) jusqu'à ce que le thermostat soit en mode « FAN AUTO » (Ventilateur automatique). Laisser le ventilateur du système s'éteindre.

Cet appareil a été mis à l'essai et est reconnu conforme aux limites établies pour les appareils numériques de classe B, selon la section 15 des règlements de la FCC. Ces limites sont conçues pour offrir une protection raisonnable contre les interférences nuisibles dans une installation résidentielle. Cet appareil génère, utilise et émet de l'énergie sous forme de radiofréquences, de sorte que si son installation et son utilisation ne sont pas conformes aux instructions, il peut être la cause d'interférences nuisibles aux communications radio. Toutefois, il n'y a pas de garantie qu'aucune interférence ne surviendra dans une installation particulière. Si cet équipement produit de l'interférence nuisible à la réception de signaux radio ou de télévision, ce qui peut être confirmé en éteignant et en allumant l'équipement, l'utilisateur devrait essayer de corriger ce problème d'interférence en prenant au moins une des mesures suivantes :

- Réorienter ou déplacer l'antenne de réception.
- Accroître l'écart entre l'équipement et le récepteur.
- Brancher l'équipement dans une prise murale installée sur un circuit électrique autre que celui sur lequel est branché le récepteur.
- Obtenir de l'aide du revendeur ou d'un technicien de radio/télévision expérimenté.

Tout changement ou modification non expressément approuvé par le responsable de la conformité pourrait annuler votre autorisation d'utiliser l'appareil. Cet appareil est conforme avec la section 15 des règlements de la FCC. Le fonctionnement est sujet aux deux conditions suivantes : 1) cet appareil ne doit pas causer d'interférences nuisibles; et 2) cet appareil doit accepter toutes les interférences reçues, y compris celles pouvant causer un mauvais fonctionnement.

Cet appareil est conforme aux CNR exempts de licence d'Industrie Canada.

Son fonctionnement est soumis aux deux conditions suivantes :

- (1) Ce dispositif ne peut causer des interf é rences ; et
- (2) Ce dispositif doit accepter toute interf é rence, y compris les interf é rences qui peuvent causer un mauvais fonctionnement de l'appareil.

S'il vous plaît Note: Ce thermostat peut avoir été mis à jour sur Internet depuis ce manuel a été imprimé. Toujours se référer au site web de support pour les dernières informations.

# Garantie limitée

Lorsqu'il est installé par un entrepreneur professionnel, ce produit est couvert par une garantie limitée de 5 ans. Certaines limitations s'appliquent. Pour les limitations et les conditions générales, vous pouvez obtenir une copie complète de cette garantie :

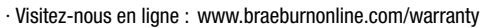

· Écrivez-nous :

Braeburn Systems LLC 2215 Cornell Avenue Montgomery, IL 60538

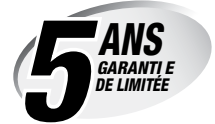

*Conservez ce manuel pour référence ultérieure.* Pour plus d'informations visitez www.braeburnonline.com Pour la visite de l'accès en ligne www.bluelinksmartconnect.com

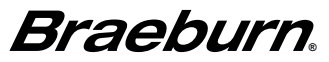

Braeburn Systems LLC 2215 Cornell Avenue • Montgomery, IL 60538 Assistance technique : www.braeburnonline.com 844-BLU-LINK (844-258-5465) (aux É.-U.) 630-844-1968 (à l'extérieur des É.-U.)

©2016 Braeburn Systems LLC • Tous droits réservés • Fabriqué en Chine.